# SSH または Telnet を使用した Cisco Business Switch CLI へのアクセス

#### 目的

Cisco Business Managed Switchesは、コマンドラインインターフェイス(CLI)を使用してリモー トからアクセスし、設定することができます。CLIにアクセスすると、端末ベースのウィンドウで コマンドを入力できます。WebベースのユーティリティではなくCLIを使用してスイッチで terminalコマンドを使用して設定する場合は、この方法の方が簡単です。レイヤ3モードの有効化 などの特定のタスクは、CLIからのみ実行できます。

スイッチのCLIにリモートアクセスするには、SSHまたはTelnetクライアントを使用する必要があ ります。スイッチにリモートでアクセスする前に、スイッチでTelnetおよびSSHサービスを有効 にする必要もあります。

注:スイッチでTransmission Control Protocol(TCP;伝送制御プロトコル)とUser Datagram Protocol(UDP;ユーザデータグラムプロトコル)を設定する方法については、<u>ここ</u>をクリック してください。

この記事では、次のクライアントを使用して、SSHまたはTelnetを介してスイッチのCLIにアクセ スする方法について説明します。

- PuTTY:標準のTelnetおよびSSHクライアント。ここからインストーラをダウンロードして、Windowsコンピュータにインストールできます。
- ターミナル すべてのMac OS Xコンピュータにプリインストールされているアプリケーション。シェルまたはコンソールとも呼ばれます。

重要:スイッチにSSHまたはTelnetで接続する前に、スイッチのIPアドレスを設定する必要があります。手順については<u>ここ</u>をクリックしてください。

適用可能なデバイス | [Software Version]

- CBS250 (データシート) | 3.0.0
- CBS350 (データシート) | 3.0.0
- ・ CBS350-2X<u>(データシート)</u>|3.0.0
- ・ CBS350-4X <u>(データシート)</u> | 3.0.0

## SSHを使用したスイッチのCLIへのアクセス

SSHセッションは、スイッチに設定されたアイドル時間が経過すると自動的に切断されます。 SSHのデフォルトアイドルセッションタイムアウトは10分です。

スイッチへのSSH接続を確立するには、使用しているプラットフォームを選択します。

<u>PuTTYを使用するWindowsコンピュータ</u>

<u>端末を使用するMacコンピュータ</u>

PuTTYを使用してSSH経由でCLIにアクセスする

注:イメージは、使用しているWindowsオペレーティングシステムのバージョンによって異なる 場合があります。この例では、Windows 7 Ultimateが使用され、PuTTYバージョンは0.63です。

ステップ1:コンピュータでPuTTYクライアントを起動します。

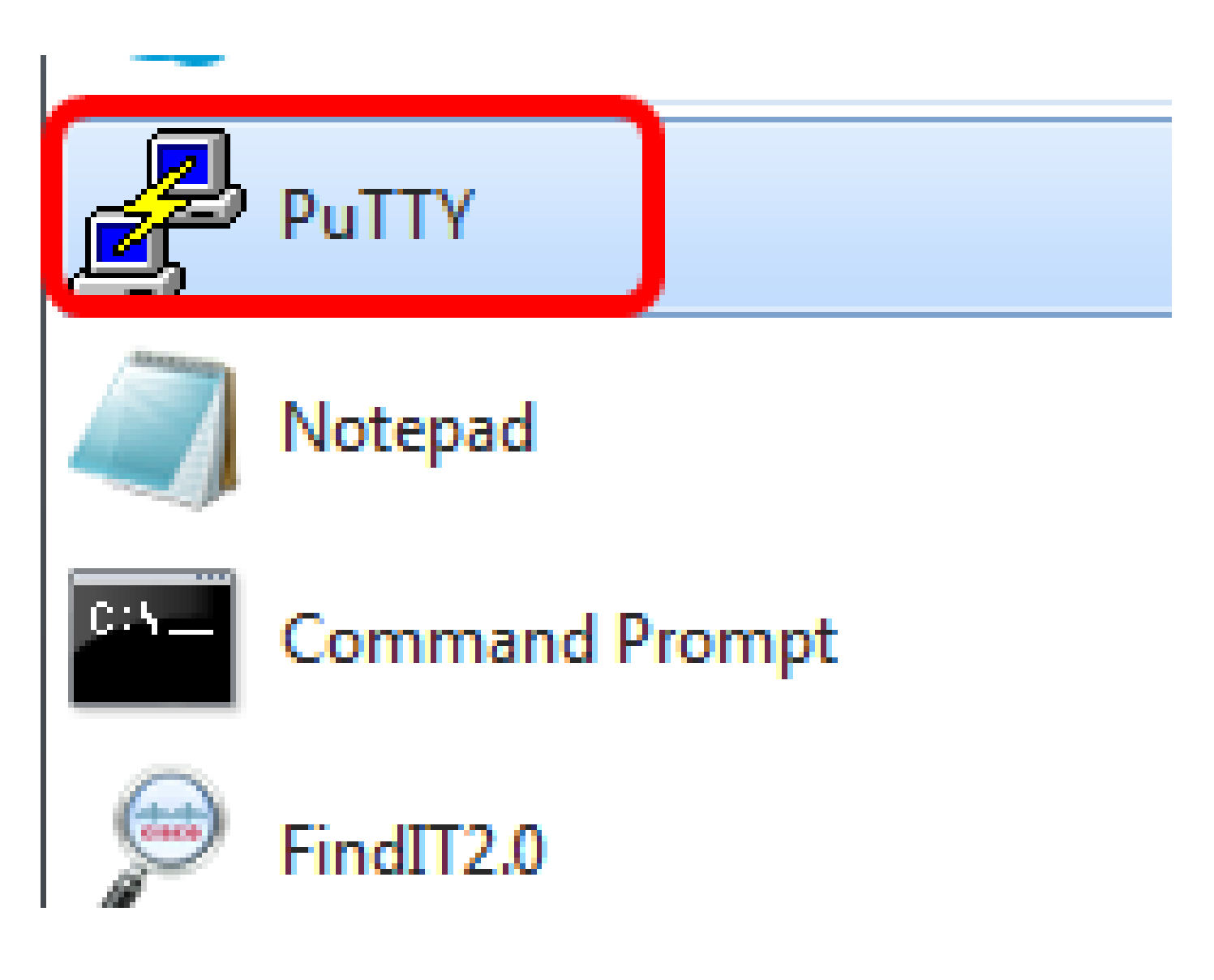

ステップ 2 : Host Name(またはIP address)フィールドに、リモートアクセスするスイッチの ホスト名またはIPアドレスを入力します。 🕵 PuTTY Configuration

| Category:        |                                           |          |
|------------------|-------------------------------------------|----------|
| Session          | Basic options for your PuTTY se           | ssion    |
| Logging          | Specify the destination you want to conne | ct to    |
|                  | Host Name (or IP address)                 | Port     |
| Keyboard         | 192 168 100 105                           | 22       |
| Bell             | 132.100.100                               |          |
| Features         | Connection type:                          |          |
| Window           | 🔘 Raw 🔘 Telnet 🔘 Riogin 🔘 SSF             | I        |
| Appearance       | l oad, save or delete a stored session    |          |
| Behaviour        | Stund Consists                            |          |
| ···· Translation | Saved Sessions                            |          |
| Selection        |                                           |          |
| Colours          | Default Settings                          | Load     |
|                  |                                           |          |
| Data             |                                           | Save     |
| Proxy            |                                           |          |
| Ielnet           |                                           | Delete   |
| Riogin           |                                           |          |
| I ⊞. SSH         |                                           |          |
| Serial           | Close window on exit:                     |          |
|                  | 💿 Always 💿 Never 💿 Only on d              | ean exit |
|                  |                                           |          |
|                  |                                           |          |
| About Help       | Open                                      | Cancel   |

8

注:この例では、IPアドレス192.168.100.105が使用されています。

ステップ3: Portフィールドに、SSHセッションで使用するポート番号として22と入力します。

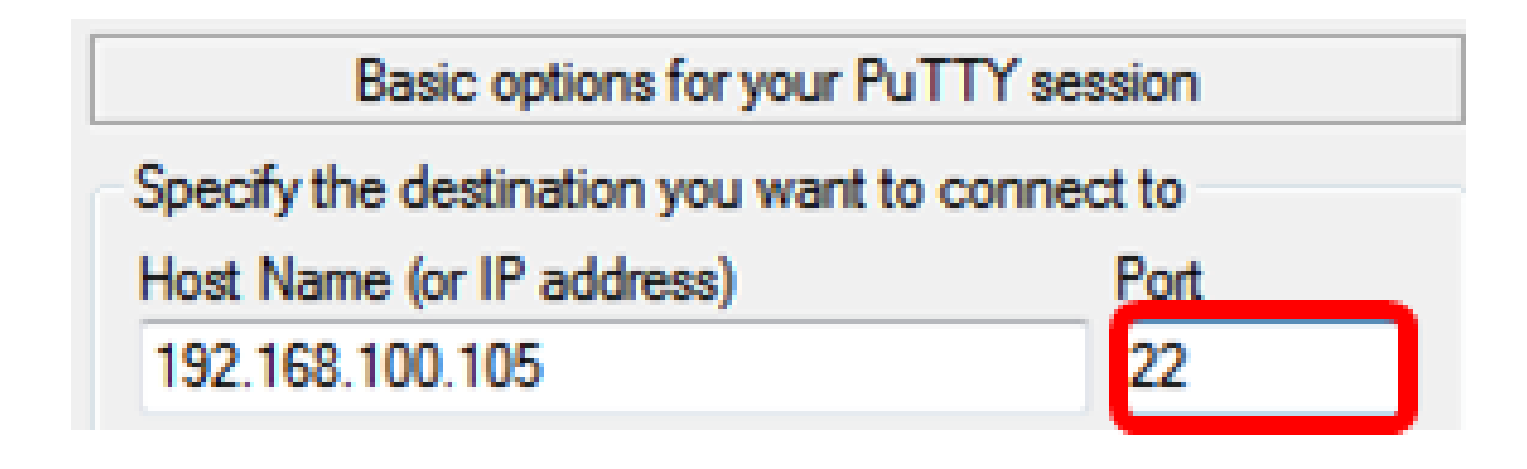

ステップ 4: Connection type領域でSSHオプションボタンをクリックし、スイッチとの接続方法としてSSHを選択します。

| 🔀 PuTTY Configuration           |                                                                        | ? <mark>×</mark> |
|---------------------------------|------------------------------------------------------------------------|------------------|
| Category:                       |                                                                        |                  |
|                                 | Basic options for your PuTTY se                                        | ssion            |
| Logging<br>Terminal<br>Keyboard | Specify the destination you want to conne<br>Host Name (or IP address) | ct to<br>Port    |
| Bell                            | 192.168.100.105                                                        | 22               |
| Features<br>⊡ Window            | Connection type:<br>Raw Telnet Rogin SSH                               | I 🔘 Serial       |

ステップ5:(オプション)セッションを保存するには、Saved Sessionsフィールドにセッション 名を入力します。

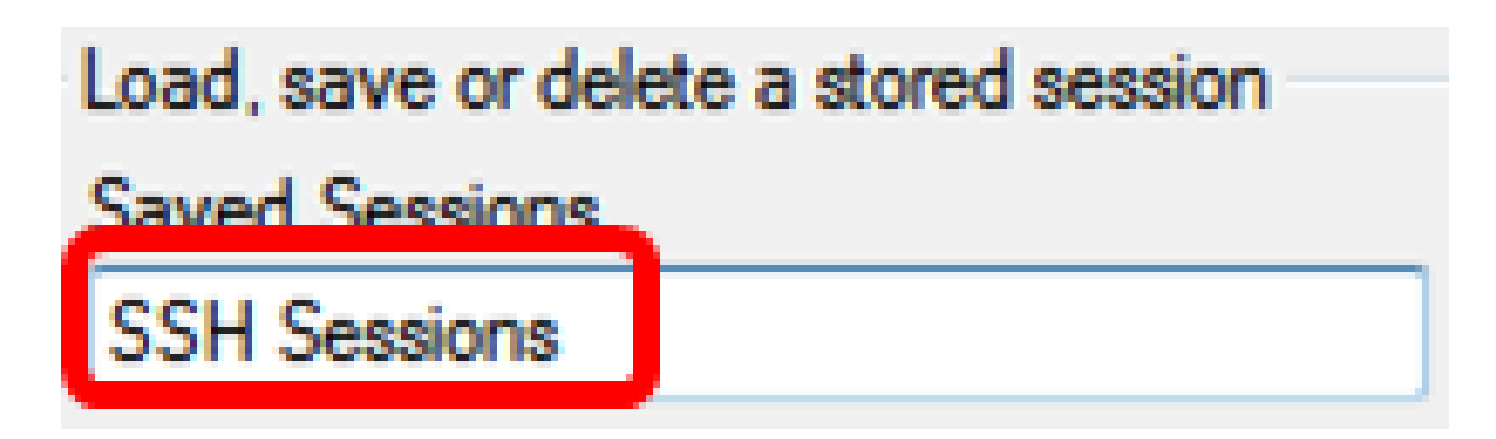

注:この例では、SSHセッションが使用されています。

ステップ6:(オプション)Saveをクリックして、セッションを保存します。

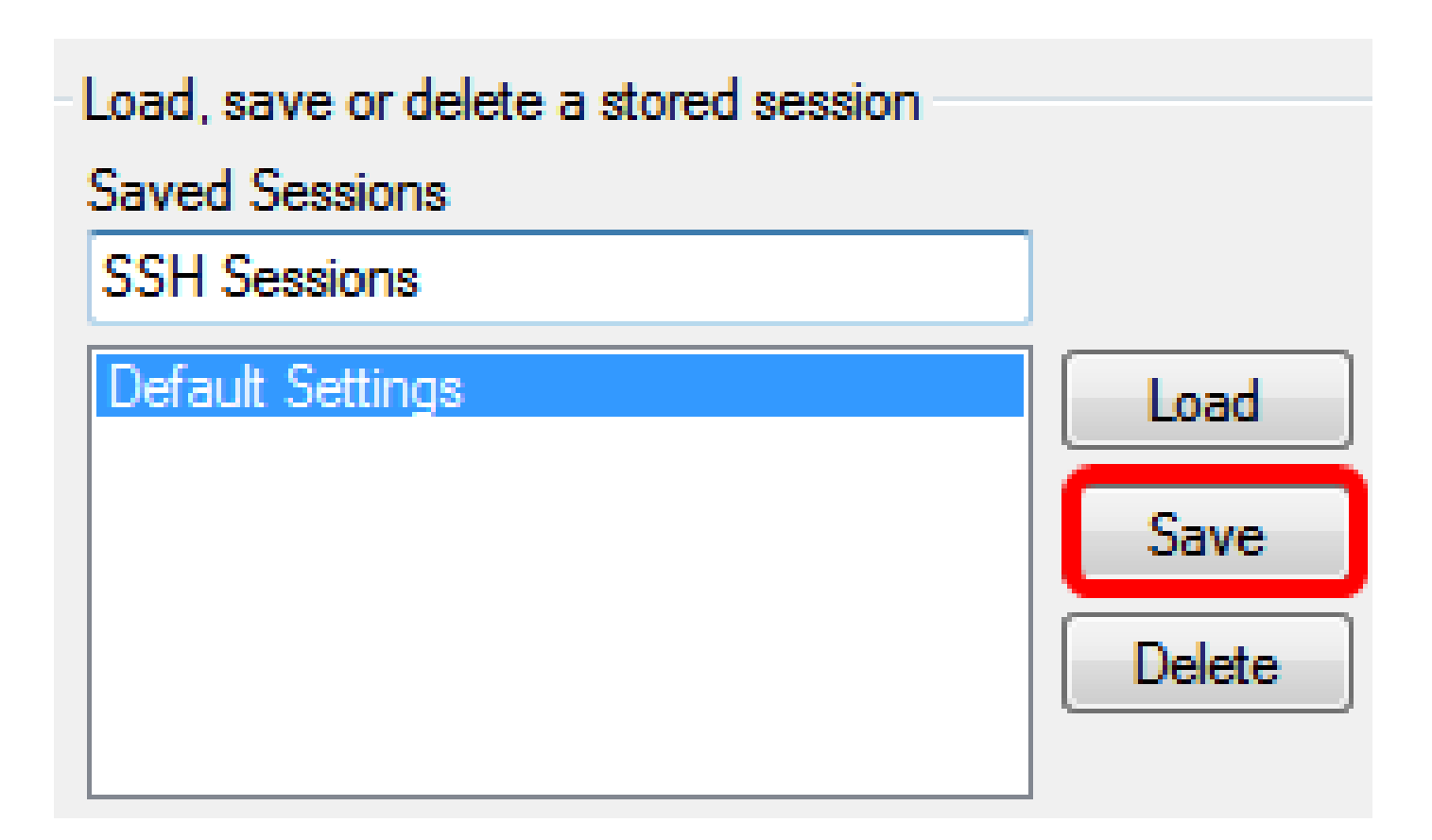

ステップ7:(オプション)Close window on exit領域で、オプションボタンをクリックして、終了時のSSHウィンドウの動作を選択します。

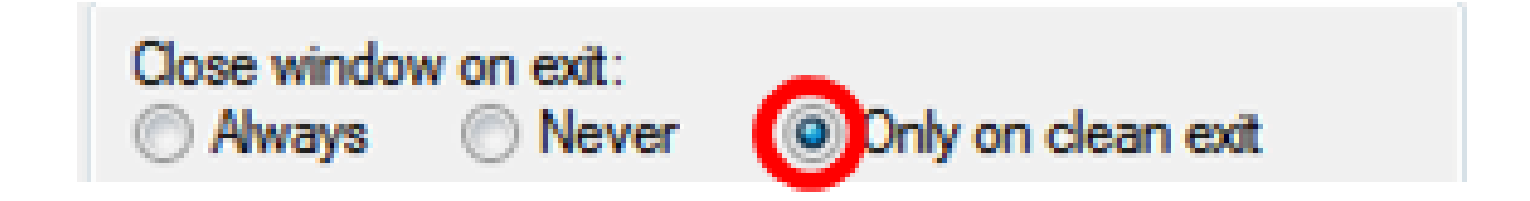

注:この例では、「Only on clean exit」が選択されています。

ステップ8: Openをクリックしてセッションを開始します。

🕵 PuTTY Configuration

| Category:                                                                                                    |                                                                                                    |  |
|----------------------------------------------------------------------------------------------------|----------------------------------------------------------------------------------------------------|--|
| Session                                                                                                    | Basic options for your PuTTY session                                                                                                    |  |
| Session     Logging     Terminal     Keyboard     Bell     Features     Window     Appearance     Behaviour     Translation     Selection     Colours     Olours     Oata     Proxy | Basic options for your PuTTY session         Specify the destination you want to connect to         Host Name (or IP address)       Port         192.168.100.105       22         Connection type:       Image: Connection type:         Raw       Telnet       Rlogin       SSH         Load, save or delete a stored session       Saved Sessions         SSH Sessions       Load         SSH Sessions       Load         Save       Save |  |
| <ul> <li>Telnet</li> <li>Rlogin</li> <li>€ SSH</li> <li>Serial</li> </ul>                                                                                                    | Delete       Close window on exit:       Always       Never       Open       Cancel                                                                                                    |  |

8

ステップ9:スイッチへの接続にSSHを初めて使用する場合は、Security Breach Warningが表示 されることがあります。この警告により、スイッチを装って別のコンピュータに接続している可 能性があることを知ることができます。ステップ4でHost Nameフィールドに正しいIPアドレスを 入力したことを確認できたら、YesをクリックしてRivest Shamir Adleman 2(RSA2)キーを更新し 、新しいスイッチを含めます。

#### **PuTTY Security Alert**

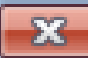

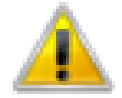

The server's host key is not cached in the registry. You have no guarantee that the server is the computer you think it is. The server's rsa2 key fingerprint is: ssh-rsa 1024 6f:7d:af:33:11:8c:b1:8b:15:3f:b1:ed:45:b9:46:63 If you trust this host, hit Yes to add the key to PuTTY's cache and carry on connecting. If you want to carry on connecting just once, without adding the key to the cache, hit No. If you do not trust this host, hit Cancel to abandon the connection.

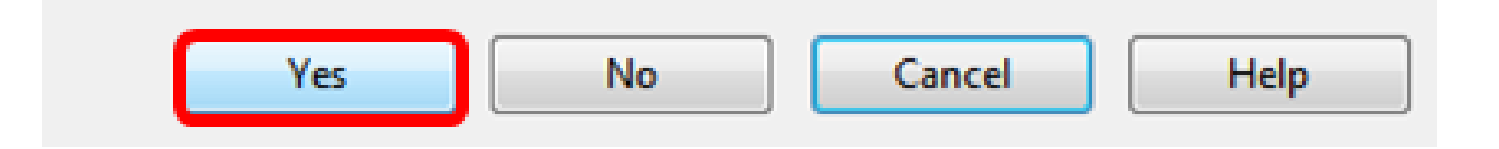

ステップ 10 : login as、User Name、およびPasswordの各フィールドに、スイッチのユーザ名と パスワードを適宜入力します。

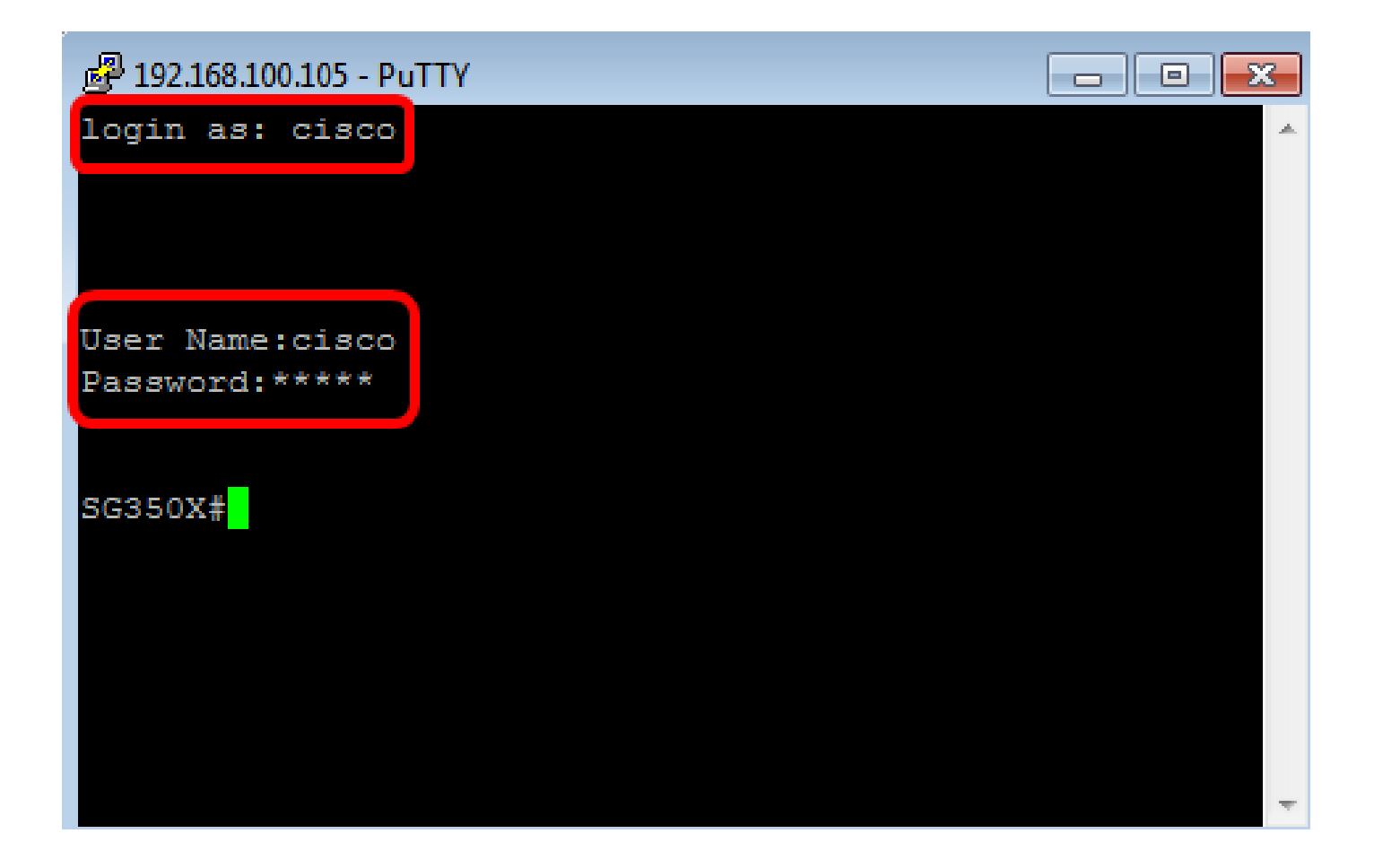

これで、PuTTYを使用してSSH経由でスイッチのCLIにリモートアクセスできるはずです。

ターミナルを使用したSSHによるCLIへのアクセス

注:イメージは、使用しているMacコンピュータのオペレーティングシステムのバージョンによって異なる場合があります。この例では、macOS Sierraが使用され、ターミナルバージョンは 2.7.1です。

ステップ1: Applications > Utilitiesの順に選択し、Terminal.appアプリケーションを起動します。

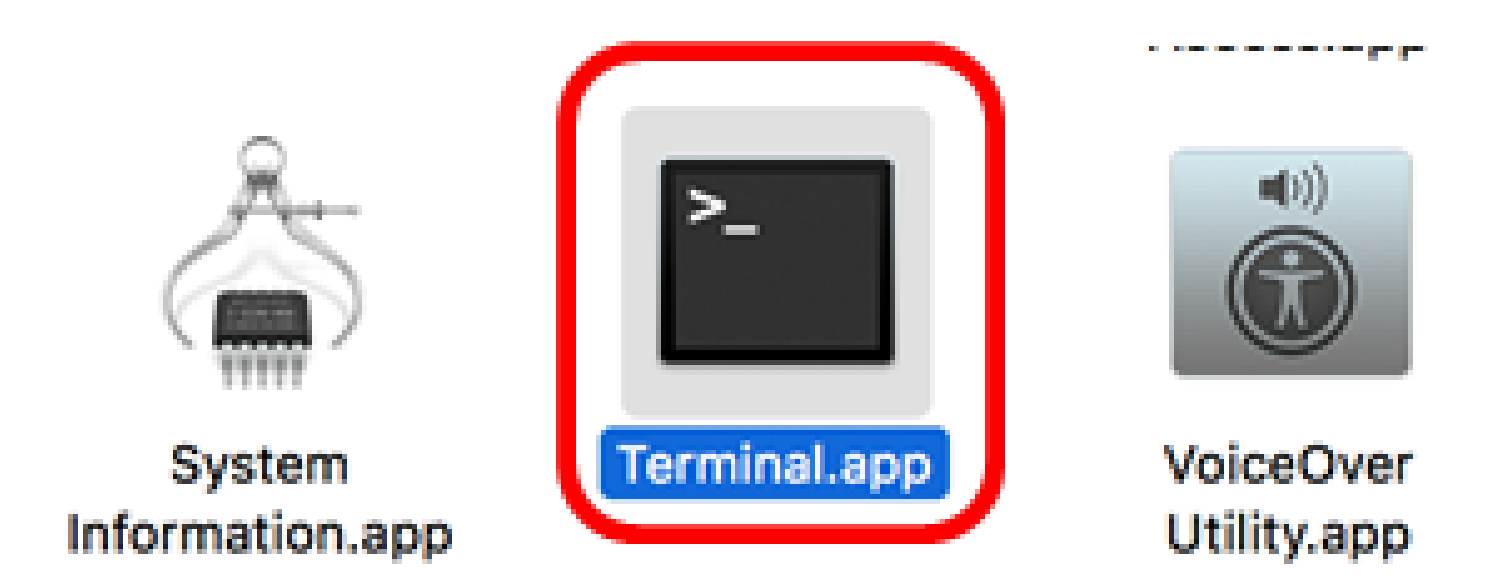

ステップ 2:スイッチのCLIにアクセスするには、sshコマンドを入力してからIPアドレスを入力 します。

| Cisco: ~Cisco\$ <b>ssh [ip-address]</b>                                                                                              |
|----------------------------------------------------------------------------------------------------|
| ● ● ●                                                                                                    |
| Last login: Thu lun 15 11:10:00 on ttys001<br>Cisco:~ Cisco\$ ssh 192.168.100.105                                                    |
| The authenticity of host '192.100.100 (192.168.100.105)' can't be established                                                        |
| RSA key fingerprint is SHA256:Uhbwk5NQ7f/l0IJnH/PaX3/UuYSy8B6zawW5c7jkM1Y.<br>Are you sure you want to continue connecting (yes/no)? |

注:この例では、192.168.100.105です。

ステップ3:接続を続行するかどうかを尋ねるメッセージが表示されたら、Yesと入力します。

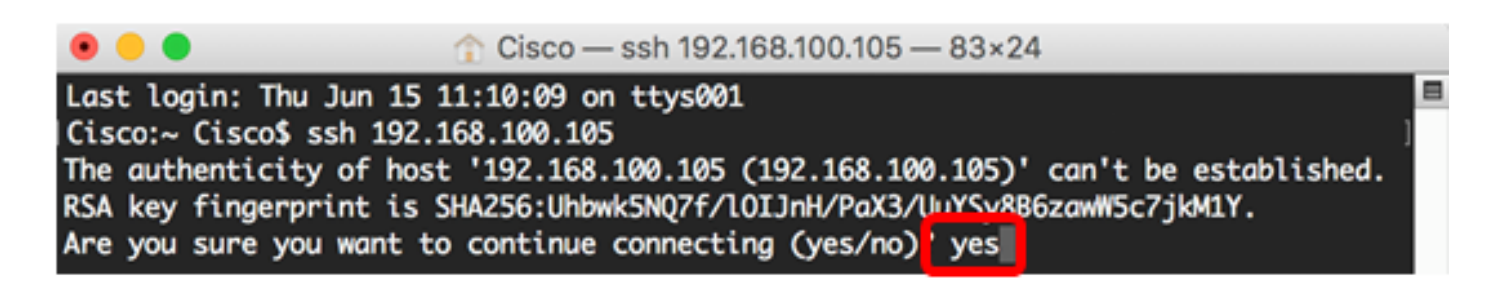

ステップ4:スイッチのユーザ名とパスワードをUser NameフィールドとPasswordフィールドに 適宜入力します。

これで、ターミナルを使用してSSH経由でスイッチのCLIにリモートアクセスできるはずです。

## Telnetを使用したスイッチのCLIへのアクセス

スイッチに設定されたアイドル時間が経過すると、Telnetセッションは自動的に切断されます。 Telnetのデフォルトのアイドルセッションタイムアウトは10分です。

スイッチへのTelnet接続を確立するには、使用しているプラットフォームを選択します。

<u>PuTTYを使用するWindowsコンピュータ</u>

<u>端末を使用するMacコンピュータ</u>

PuTTYを使用したTelnet経由でのCLIへのアクセス

注:イメージは、使用しているWindowsオペレーティングシステムのバージョンによって異なる 場合があります。この例では、Windows 7 Ultimateが使用され、PuTTYバージョンは0.63です。

ステップ1:コンピュータでPuTTYクライアントを起動します。

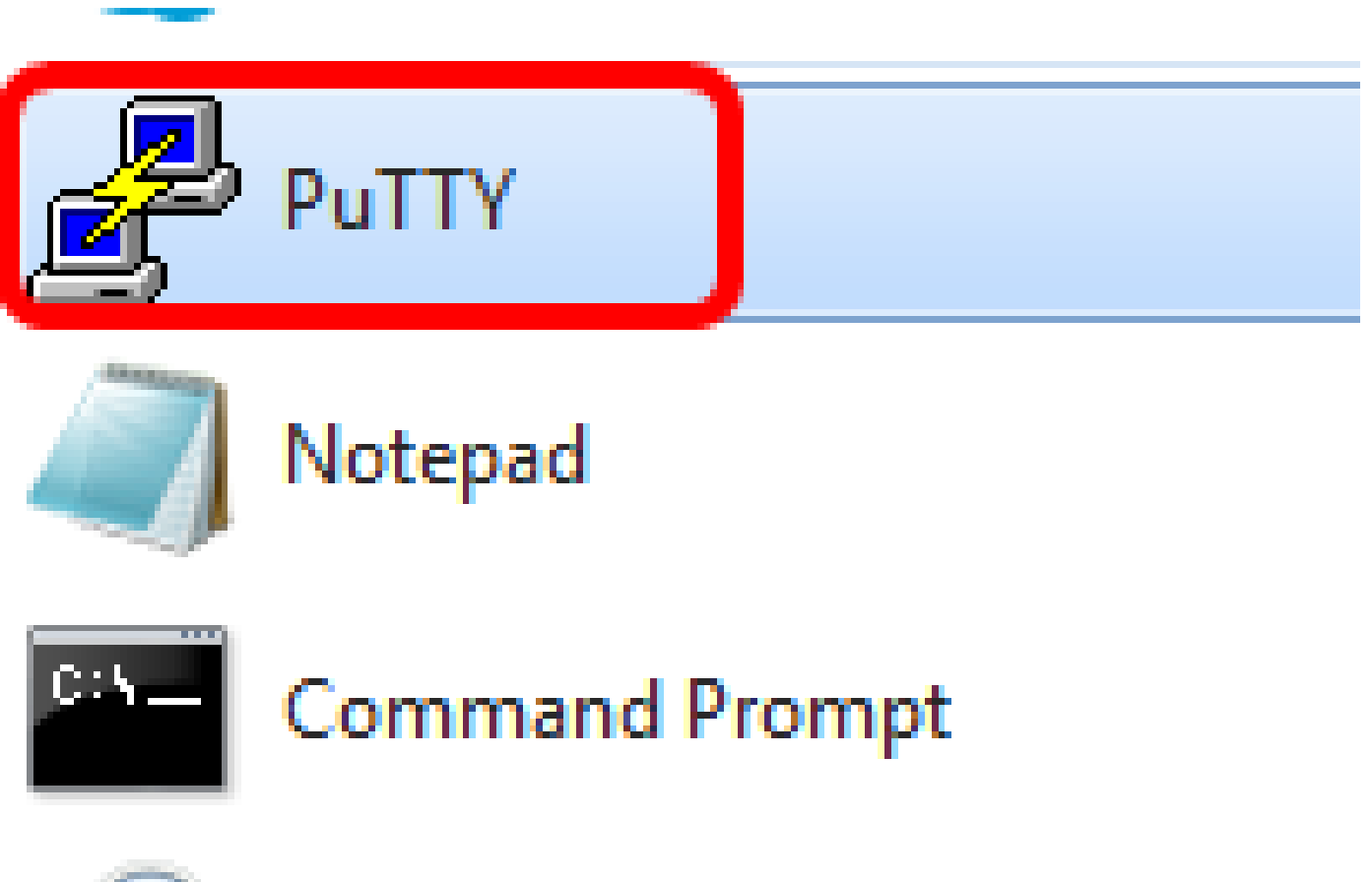

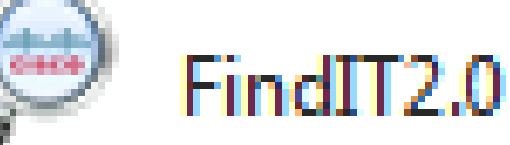

ステップ 2:Host Name(またはIP address)フィールドに、リモートアクセスするスイッチの ホスト名またはIPアドレスを入力します。

| 🕵 PuTTY Configuration                                                                                             | ? <mark>×</mark>                                                                                                    |
|----------------------------------------------------------------------------------------------------|----------------------------------------------------------------------------------------------------|
| Category:                                                                                                    |                                                                                                    |
|                                                                                                    | Basic options for your PuTTY session                                                                                                    |
| E Terminal                                                                                                    | Specify the destination you want to connect to<br>Host Name (or IP address) Port                                                                         |
| Bell                                                                                                    | 192.168.100.105 22                                                                                                    |
| ····· Features                                                                                                    | Connection type:<br>○ Raw ○ Telnet ○ Rlogin ● SSH ○ Serial                                                                                               |
| Appearance<br>Behaviour<br>Translation<br>Selection<br>Colours<br>Connection<br>Data<br>Proxy<br>Telnet<br>Riogin | Load, save or delete a stored session<br>Saved Sessions          Default Settings       Load         SSH Sessions       Save         Delete       Delete |
| Serial                                                                                                    | Close window on exit:<br>Always   Never   Only on clean exit                                                                                             |
| About Help                                                                                                    | Open Cancel                                                                                                    |

注:この例では、192.168.100.105が使用されています。

ステップ3: Portフィールドに、Telnetセッションに使用するポート番号として23と入力します。

| - Specify the destination you want to connect to | Basic options for your PuTTY session |  |
|--------------------------------------------------|--------------------------------------|--|
| opecity the destination you want to connect to   |                                      |  |
| Host Name (or IP address) Port                   |                                      |  |
| 192.168.100.105 23                               |                                      |  |

ステップ 4: Connection type領域でTelnetオプションボタンをクリックし、スイッチとの接続方 法としてTelnetを選択します。

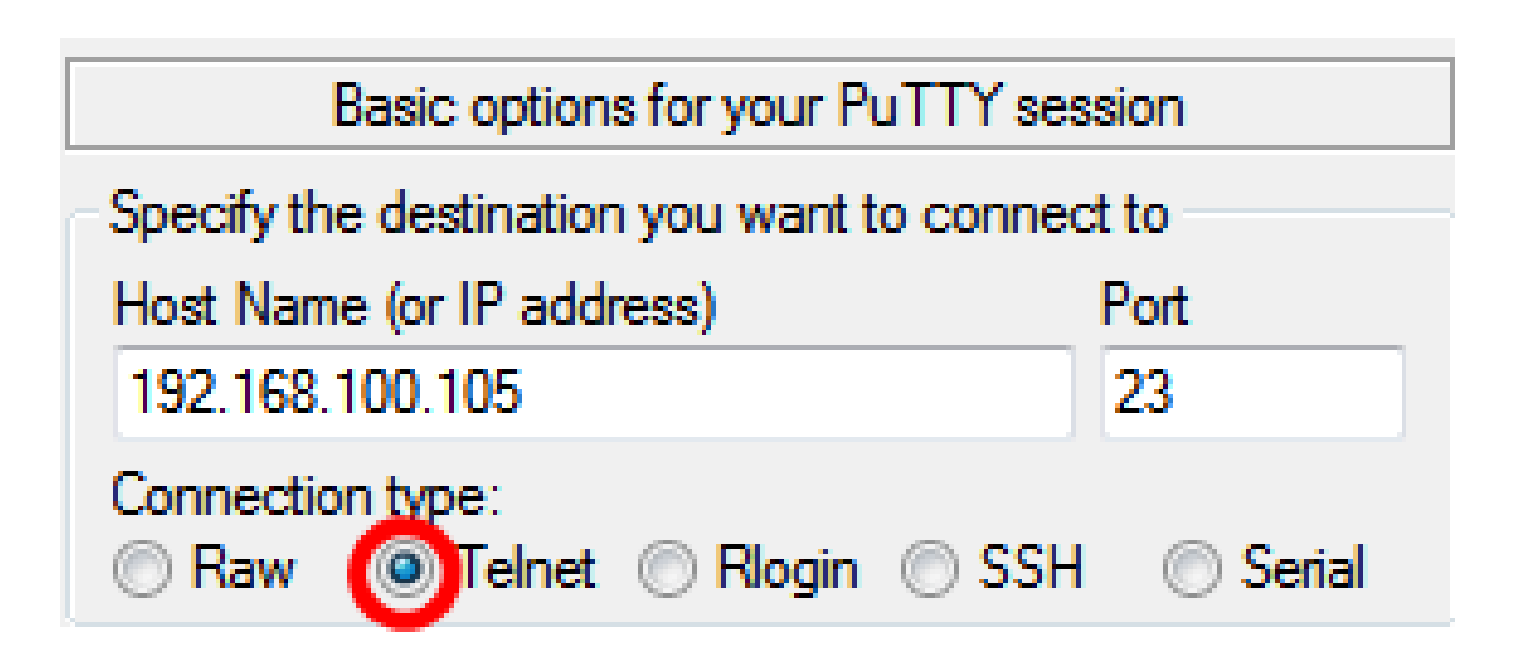

ステップ5:(オプション)セッションを保存するには、Saved Sessionsフィールドにセッション 名を入力します。

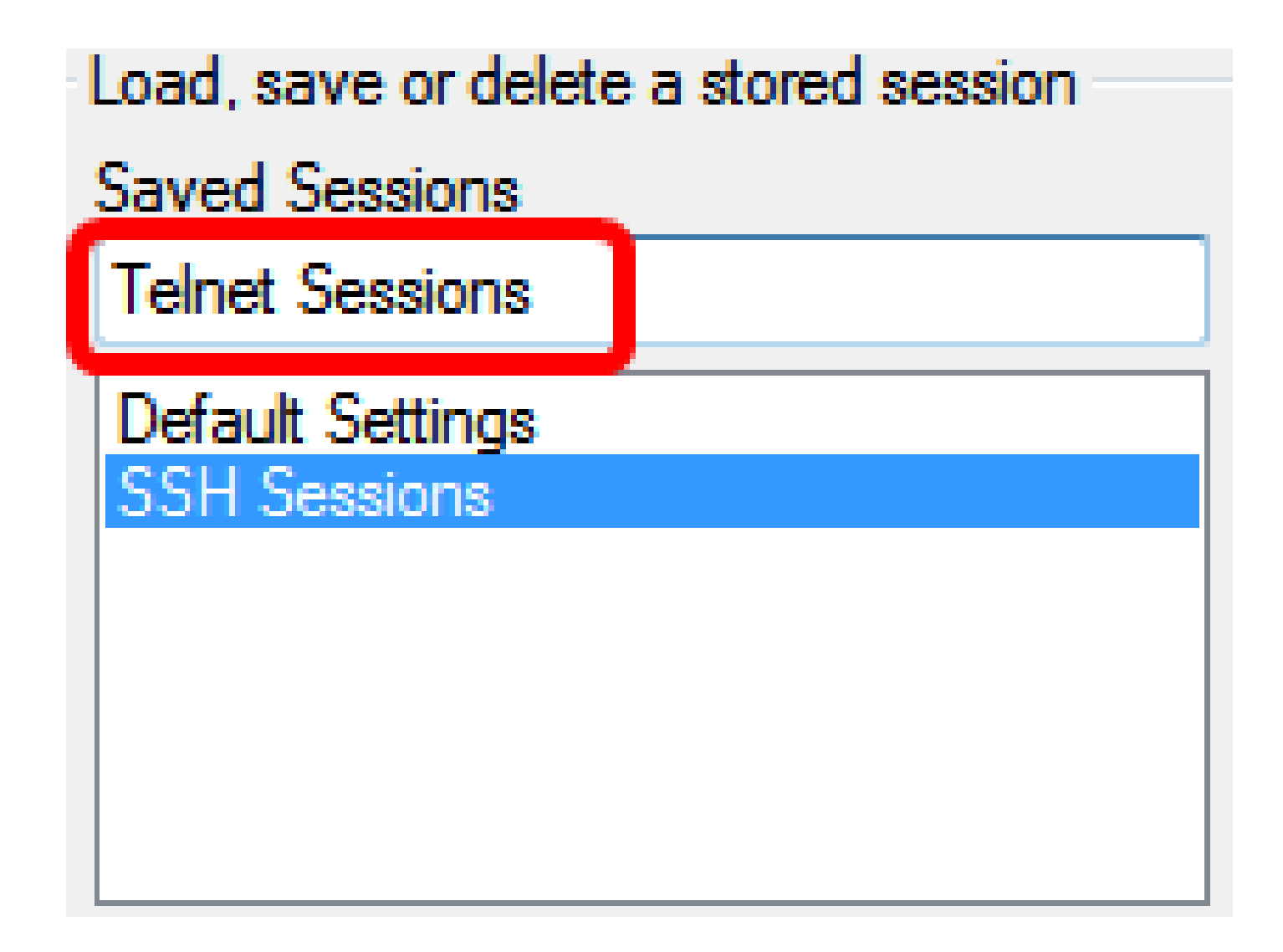

注:この例では、Telnetセッションが使用されます。

ステップ6:(オプション)Saveをクリックして、セッションを保存します。

| Load, save or delete a stored session |        |
|---------------------------------------|--------|
| Saved Sessions                        |        |
| Telnet Sessions                       |        |
| Default Settings<br>SSH Sessions      | Load   |
|                                       | Save   |
|                                       | Delete |
|                                       |        |

手順7:(オプション)終了時のCloseウィンドウ領域で、オプションボタンをクリックして、終 了時のSSHウィンドウの動作を選択します。

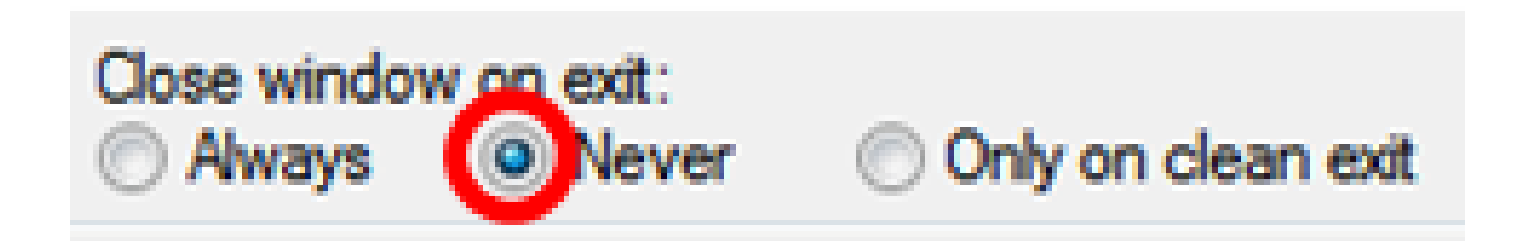

注:この例では、「Never」が選択されています。

ステップ8: Openをクリックしてセッションを開始します。

🕵 PuTTY Configuration

| Category:               |                                                               |          |
|-------------------------|---------------------------------------------------------------|----------|
| Session                 | Basic options for your PuTTY se                               | ssion    |
|                         | Specify the destination you want to conne                     | ct to    |
| E Keyboard              | Host Name (or IP address)                                     | Port     |
| Bell                    | 192.168.100.105                                               | 23       |
| Features<br>⊡ • Window  | Connection type:<br>Raw      I elnet      Rlogin      SSH     | Serial   |
| Appearance<br>Behaviour | Load, save or delete a stored session                         |          |
| Translation             | Saved Sessions                                                |          |
| ···· Selection          | Telnet Sessions                                               |          |
| Colours                 | Default Settings                                              | Load     |
|                         | SSH Sessions                                                  |          |
| Data                    | Teinet Sessions                                               | Save     |
| Telnet                  |                                                               | Delete   |
| Riogin                  |                                                               |          |
|                         |                                                               |          |
| Serial                  | Close window on evit                                          |          |
|                         | <ul> <li>Always</li> <li>Never</li> <li>Only on cl</li> </ul> | ean exit |
|                         |                                                               |          |
|                         |                                                               |          |
| About Help              | Open                                                          | Cancel   |

? ×

ステップ9:スイッチのユーザ名とパスワードをログイン名、ユーザ名、およびパスワードのフィールドに適宜入力します。

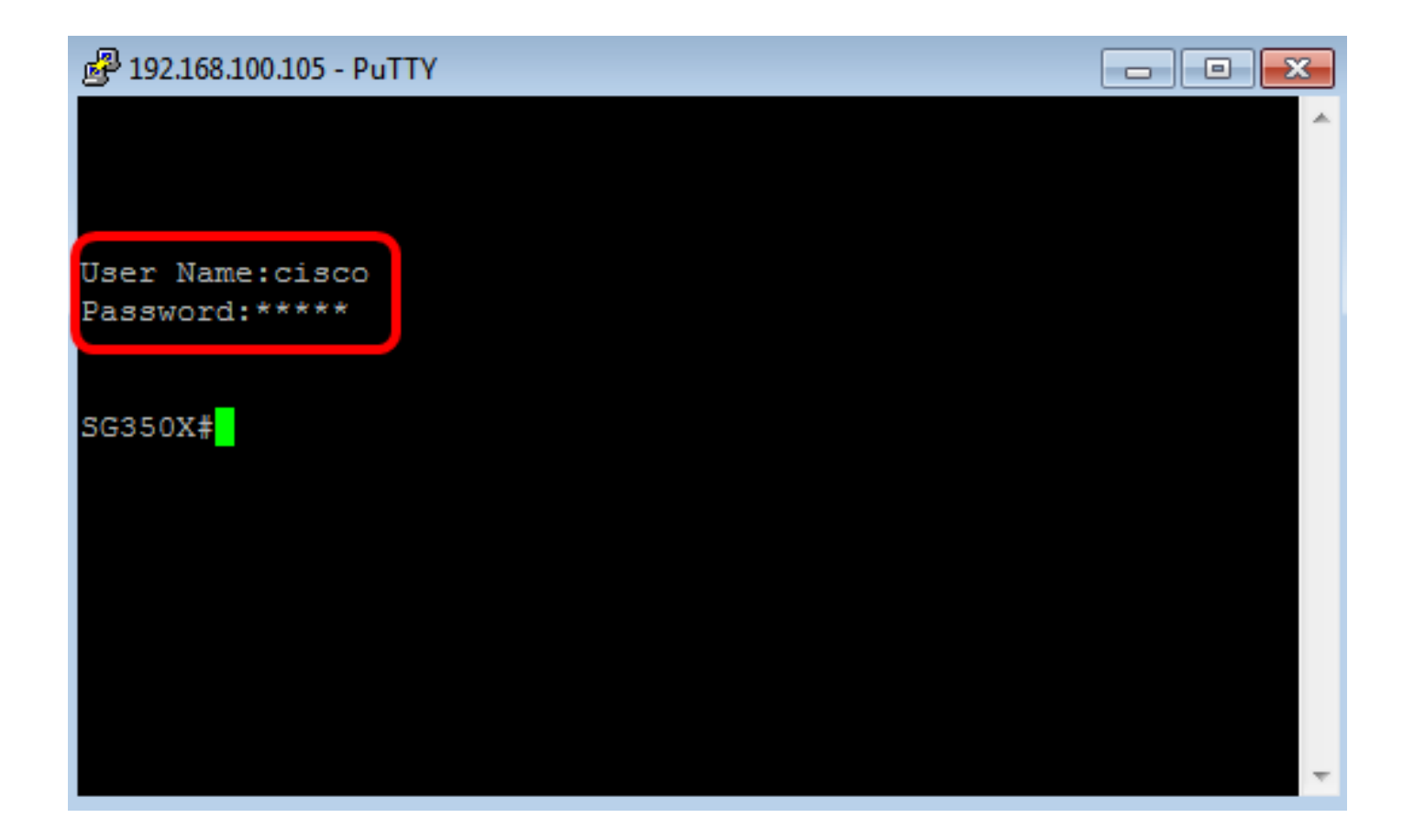

これで、PuTTYを使用してTelnet経由でスイッチのCLIに正常にリモートアクセスできるはずです。

ターミナルを使用してTelnet経由でCLIにアクセスする

注:イメージは、使用しているMacコンピュータのオペレーティングシステムのバージョンによって異なる場合があります。この例では、macOS Sierraが使用され、ターミナルバージョンは 2.7.1です。

ステップ1: Applications > Utilitiesの順に選択し、Terminal.appアプリケーションを起動します。

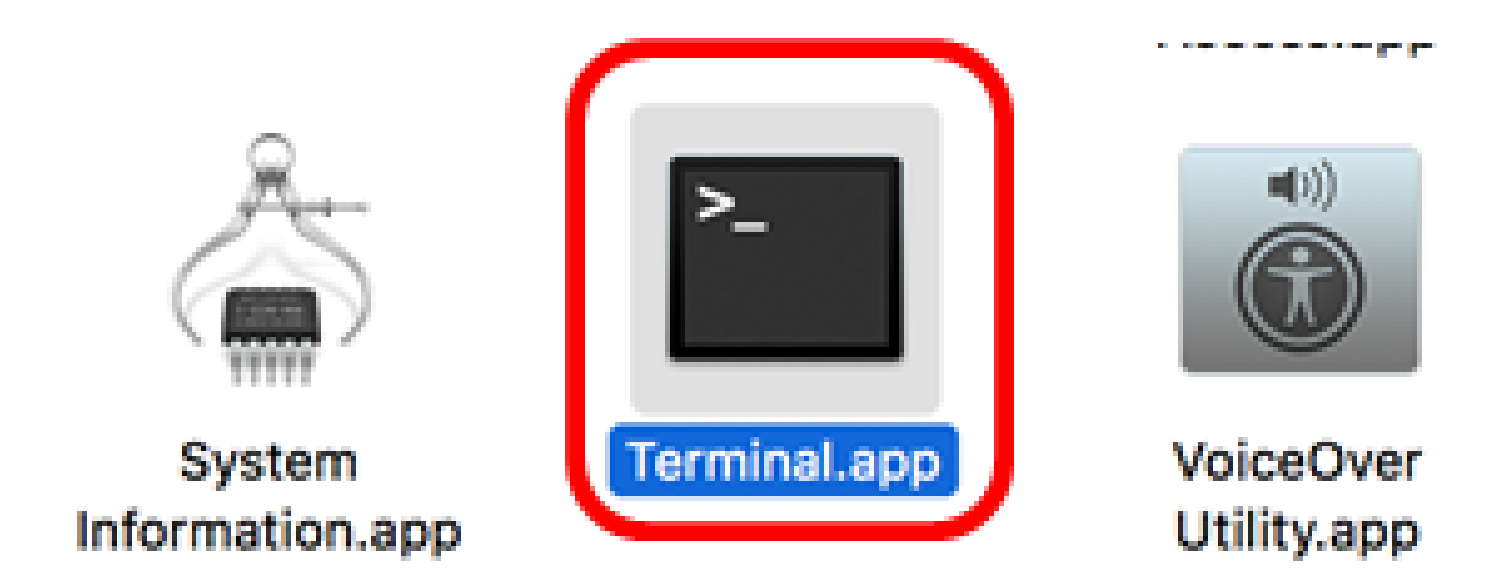

ステップ 2:telnetコマンドを入力し、次にIPアドレスを入力して、スイッチのCLIにアクセスし ます。

| Cisco: ~Cisco\$ telnet [ip-address]                                                                                                    |
|----------------------------------------------------------------------------------------------------|
| ● ● ●                                                                                                    |
| Last login: Fri lun 16 08:15:06 on console<br> Cisco:~ Cisco\$ telnet 192.168.100.105<br>Trying 192.168.100.105.<br>Connected to 192.168.100.105.<br>Escape character is '^]'. |
| User Name:                                                                                                    |

注:この例では、192.168.100.105です。

ステップ 3:スイッチのユーザ名とパスワードをUser NameフィールドとPasswordフィールドに 適宜入力します。

これで、ターミナルを使用してTelnet経由でスイッチのCLIに正常にリモートアクセスできるはず

です。

翻訳について

シスコは世界中のユーザにそれぞれの言語でサポート コンテンツを提供するために、機械と人に よる翻訳を組み合わせて、本ドキュメントを翻訳しています。ただし、最高度の機械翻訳であっ ても、専門家による翻訳のような正確性は確保されません。シスコは、これら翻訳の正確性につ いて法的責任を負いません。原典である英語版(リンクからアクセス可能)もあわせて参照する ことを推奨します。